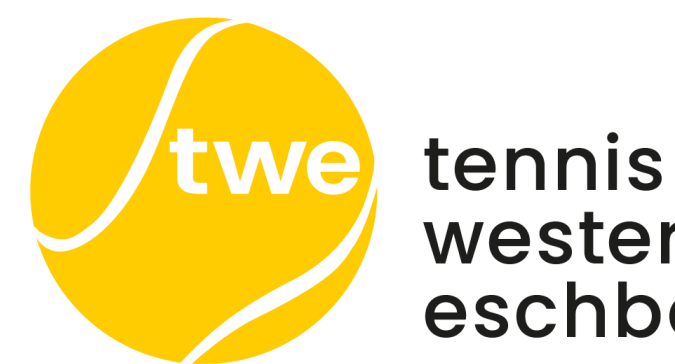

# westerbach eschborn

# Kurzanleitung Onlinebuchung Plätze 10-13

April 2024

### Einmalige Anmeldung mit Übersendung der Login-Daten.

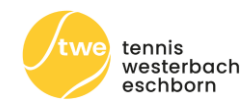

eBuSy- Anmeldungsmail

twe - tennis wester... 07:45

Herzlich Willkommen bei eBuSy

Sehr geehrte(r)

bitte bestätigen Sie Ihre Email-Adresse mit Klick auf diesen <u>Bestätigungs-Link</u>.

Mit freundlichen Grüßen twe - tennis westerbach eschborn e.v. Login-Daten-E-Mail

Ihr eBuSy-Benutzerkonto

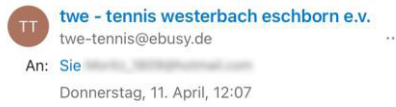

Sehr geehrte(r) Herr

anbei erhalten Sie Informationen zu Ihrem eBuSy-Benutzerkonto:

Benutzername: Passwort: (Hinweis: Dies ist ein zufällig generiertes Passwort - Bitte ändern Sie es baldmöglichst)

Ein neues Passwort können Sie direkt über diesen <u>Passwort vergeben-Link</u> festlegen. Falls Sie Ihr Passwort einmal vergessen, nutzen Sie bitte die "Passwort vergessen"-Funktion im Login-Fenster!

Mit freundlichen Grüßen twe - tennis westerbach eschborn e.v.

Anmeldung: Der twe sendet eine E-Mail zur Anmeldung bei eBuSy, dem Buchungsprogramm. Diese E-Mail bitte öffnen und auf den Link zur E-Mail-Bestätigung klicken. Es folgt eine zweite E-mail mit den Login Daten. Mit Klicken auf den Link geht ein Pop-up Fenster auf, um das Passwort zu ändern. Passwort ändern und das Fenster schließen. Das Mitglied ist nun registriert.

#### Login ins Buchungssystem über die Startseite

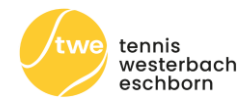

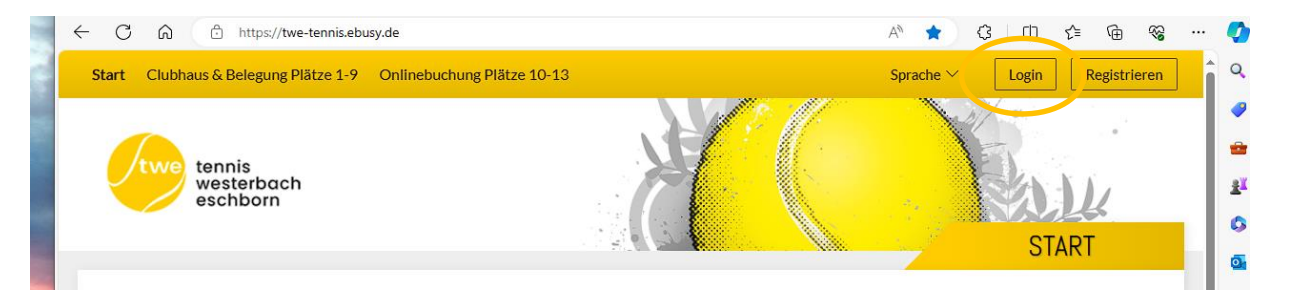

Login: Registrierte Mitglieder können sich durch Klick rechts oben auf "Login" einloggen (mobil: über das Tür-Icon rechts oben). Ein Pop-up Fenster öffnet sich mit der Aufforderung zur Eingabe der Login Daten. Nachund Vorname (z. B. SchaafMoritz) und Passwort eingeben. Dann den Login Button anklicken. Jetzt kann das Buchen starten.

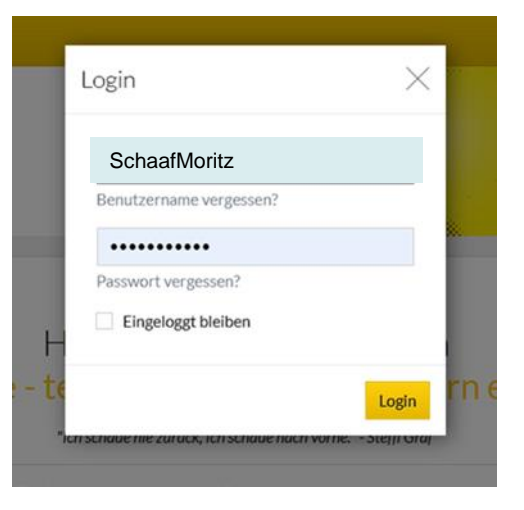

...wo Tennis einfach Spaß macht!

tennis westerbach eschborn e.V.

### Auf der Startseite "Onlinebuchung Plätze 10-13" anklicken

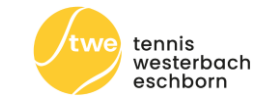

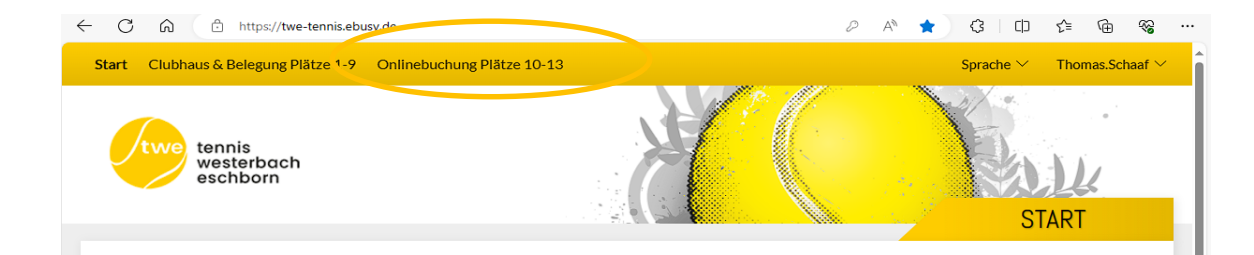

#### Willkommen im twe ... wo Tennis einfach Spaß macht!

#### Anmelden

Registrierte Nutzer können sich durch Klick rechts oben auf "Login" einloggen (mobil: über das Tür-Icon rechts oben). Die Eingabe des Benutzernamen bitte exakt so eingeben, wie er im System mit "<u>Nachname.Vorname</u>" (ohne Leerzeichen hinter dem Punkt) hinterlegt ist. Beispiel: Mustermann.Klaus

#### Registrieren

Nutzer, die noch nicht registriert sind, finden rechts oben den Button "Registrieren" (mobil: Klick links oben auf das Menü, dann auf "Registrieren"). Bitte anklicken und die geforderten Daten in die Vorlage eingeben. Im Benutzerkonto bei Benutzername Euren Namen eingeben und ein Passwort festlegen, mit dem Ihr später immer wieder einen Zugang bekommt. Ihr erhaltet dann eine E-Mail an das eingegebene E-Mail Postfach. Diese E-Mail bitte öffnen und den darin enthaltenen LINK angeklicken. Dann ist alles bereit um zu buchen!

#### Onlinebuchung Plätze 10-13

Zur Buchung klickt Ihr links oben auf das Buchungsmodul "Onlinebuchung Plätze 10-13". Das Modul "Clubhaus & Belegung Plätze 1-9" dient der Information zu den Öffnungszeiten des Clubhauses und ob Plätze gesperrt sind. Die Buchung der Plätze 1-9 kann wie gewohnt vor Ort an der Platztafel erfolgen.

Mit Datum wählt ihr zunächst den Tag aus, an dem ihr reservieren wollt. Dann könnt ihr mit dem Mauszeiger einfach auf die gewünschte Spielzeit klicken. Es erscheint ein Dialogfenster, mit den von Euch ausgewählten Werten, die ihr hier aber noch abändern könnt. Klickt dann auf WEITER und folgt den weiteren Schritten im Buchungsablauf, bis ihr im letzten Schritt "Jetzt buchen..." anklicken könnt und die erfolgreiche Buchung zurück gemeldet bekommt. Fertig! In der Tagesansicht oder Wochenansicht wird Eure Buchung nun sofort angezeigt.

### Schritt1: Tag und Platz auswählen; die Uhrzeit kann in 15 min.

### Schritten gewählt werden

 $\leftarrow$ С

08:00

bis 09:00

09:00

bis 10:00

10:00

bis 11:00

11:00

bis 12:00

12:00

bis 13:00

13:00

bis 14:00

14:00

bis 15:00

15:00

bis 16:00

16:00

bis 17:00

17:00 bis 18:00

18:00

bis 19:00

19:00

bis 20:00

20:00 bis 21:00

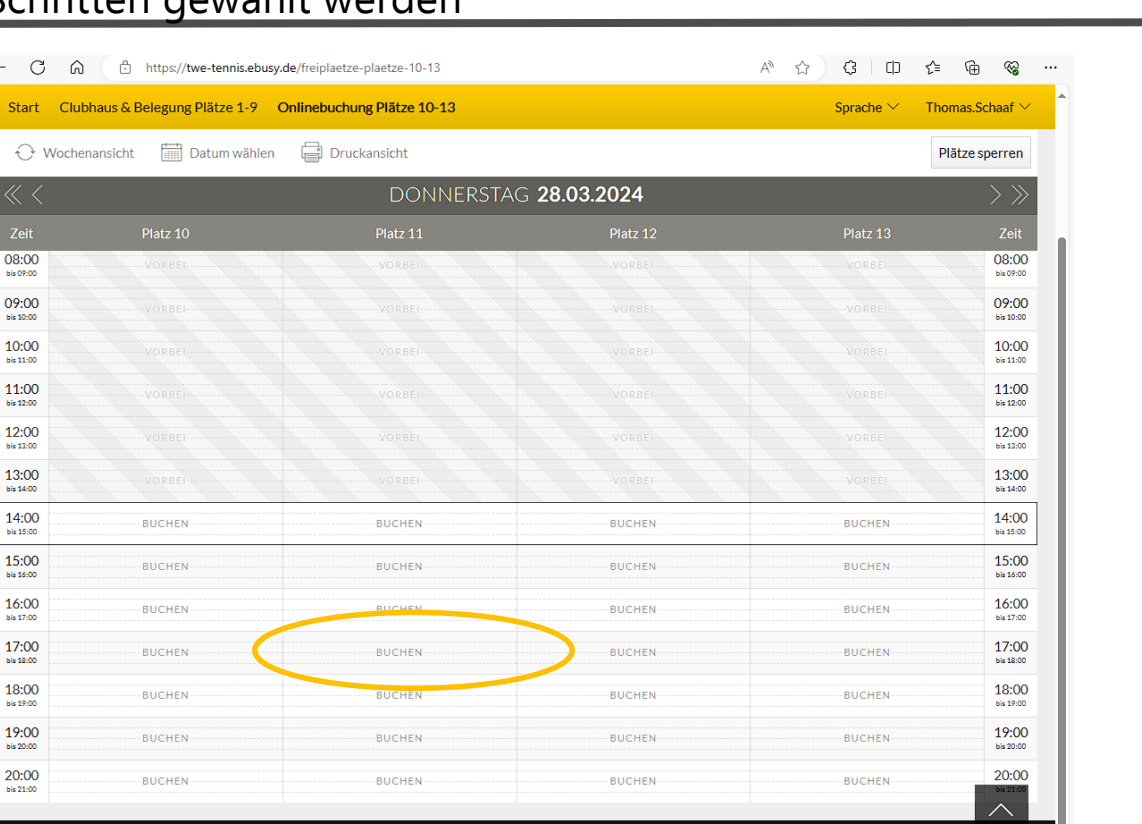

tennis westerbach eschborn

# Schritt 2: Spielart wählen

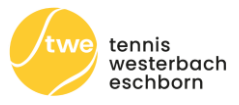

| Start                                                | Freiplätze                      |                                                                                                    |                                                                               |        |          | Thomas.     | Schaaf 🗠                                |
|------------------------------------------------------|---------------------------------|----------------------------------------------------------------------------------------------------|-------------------------------------------------------------------------------|--------|----------|-------------|-----------------------------------------|
| ∂w                                                   | /ochenansicht (                 | Wählen Sie Ihre Buch                                                                                                    | ung                                                                           |        | >        | Plätze      | sperren                                 |
| Zeit<br>09:00<br>bis 10:00<br>bis 11:00<br>bis 11:00 | Freiplatz 1<br>Vorbei<br>Vorbei | Medenspiel<br>Flexible Wiederholung, von 1<br>Training<br>Flexible Wiederholung, Wöcl<br>Einzel<br>03.01.2024, von 16:00 Uhr b | 6:00 Uhr bis 16:30 Uhr<br>nentlich, von 16:00 Uhr bis 16:30 U<br>is 16:30 Uhr | Jhr    |          | Freiplatz 6 | Zeit<br>09:00<br>bis 10:00<br>bis 11:00 |
| 11:00<br>bis 12:00                                   | VORBEI                          | O3.01.2024, von 16:00 Uhr b                                                                                                    | is 16:30 Uhr                                                                  |        |          | VORBEI      | 11:00<br>bis 12:00                      |
| 12:00                                                | BUCHEN                          |                                                                                                    |                                                                               |        |          | BUGHEN      | 12:00<br>bis 13:00                      |
| 13:00                                                | BUCHEN                          | × Abbrechen                                                                                                    |                                                                               |        | → Weiter | BUCHEN      | 13:00                                   |
| 14:00<br>bis 15:00                                   | BUCHEN                          | BUCHEN                                                                                                    | BUCHEN                                                                        | BUCHEN | BUCHEN   | BUCHEN      | 14:00<br>bis 15:00                      |
| 15:00                                                | BUCHEN                          | BUCHEN                                                                                                    | BUCHEN                                                                        | BUCHEN | BUCHEN   | BUCHEN      | 15:00                                   |
| 16:00                                                | BUCHEN                          | BUCHEN                                                                                                    | BUCHEN                                                                        | BUCHEN | BUCHEN   | BUCHEN      | 16:00                                   |
| 17:00<br>bis 18:00                                   | BUCHEN                          | BUCHEN                                                                                                    | BUCHEN                                                                        | BUCHEN | BUCHEN   | BUGHEN      | 17:00<br>bis 18:00                      |
| 18:00<br>bis 19:00                                   | BUCHEN                          | BUCHEN                                                                                                    | BUCHEN                                                                        | BUCHEN | BUCHEN   | BUCHEN      | 18:00<br>bis 19:00                      |
| 19:00<br>bis 20:00                                   | BUCHEN                          | BUCHEN                                                                                                    | BUCHEN                                                                        | BUCHEN | BUCHEN   | BUCHEN      | 19:00<br>bis 20:00                      |
| 20:00<br>bis 21:00                                   | BUCHEN                          | BUCHEN                                                                                                    | BUCHEN                                                                        | BUCHEN | BUCHEN   | BUCHEN      | 20:00                                   |
| 21:00<br>bis 22:00                                   | BUCHEN                          | BUCHEN                                                                                                    | BUCHEN                                                                        | BUCHEN | BUCHEN   | BUCHEN      | 21:00                                   |

# Schritt 3: Buchung ggfs. anpassen und Mitspieler auswählen

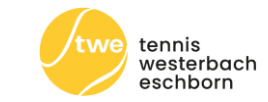

| Start              | Freiplätze    |                           |      |                     |       |        | - 44    | Thomas         | s.Schaaf 🗠         |
|--------------------|---------------|---------------------------|------|---------------------|-------|--------|---------|----------------|--------------------|
| θv                 | Wochenansicht | Wählen Sie Ihre Buchung × |      |                     |       |        |         | Plätze sperren |                    |
| « <                |               | Datum                     | <    | Donnerstag 28.03.20 | 24    | >      |         | 1000           | $\rightarrow \gg$  |
| 09:00              | Freiplatz 1   | Von Uhrzeit               | <    | 17:00               |       | >      |         | siplatz 6      | Zeit<br>09:00      |
| 10:00<br>10:00     |               | Bis Uhrzeit               | <    | 18:00               |       | >      |         | ORSE           | 10:00<br>bis 11:00 |
| 11:00<br>bis 12:00 |               | Platz                     | <    | Platz 11            |       | >      |         | ORBO           | 11:00<br>bis 12:00 |
| 12:00<br>bis 12:00 | BUCHEN        |                           |      | Mehrere Plätze buch | en    |        |         | UCHEN          | 12:00<br>Sis 13:00 |
| 13:00<br>84 54:00  | BUCHEN        |                           |      |                     |       |        |         | UCHEN          | 13:00<br>bis 14:00 |
| 14:00<br>bis 15:00 | BUCHEN        | Hauptbucher               | 0    | Thomas Schaa        | af    |        |         | UCHEN          | 14:00<br>56 15:00  |
| 15:00<br>bis 16:00 | BUCHEN        | Text (optional)           |      |                     |       |        |         | UCHEN          | 15:00<br>bis 16:00 |
| 16:00<br>bis 17:00 | BUCHEN        | Mitspieler                | 0    | Jörg Agartz         |       |        |         | UCHEN          | 16:00<br>bis 17:00 |
| 17:00<br>bis 18:00 | BUCHEN        |                           |      |                     |       |        |         | UCHEN          | 17:00<br>bis 18:00 |
| 18:00<br>bis 19:00 | BUCHEN        | ×Abbrechen                |      |                     |       |        | →Weiter | UCHEN          | 18:00<br>bis 19:00 |
| 19:00<br>510 20:00 | BUCHEN        | BUCHEN                    | BUCH | EN BU               | CHEN  | BUCHEN |         | BUCHEN         | 19:00<br>bis 20:00 |
| 20:00<br>His 21:00 | BUCHEN        | BUCHEN                    | висн | EN BU               | ICHEN | BUCHEN |         | BUCHEN         | 20:00<br>Mix 21:00 |
| 21:00<br>59 22:00  | BUCHEN        | BUCHEN                    | BUCH | EN                  | ICHEN | BUCHEN |         | BUCHEN         | 21:00              |

## Schritt 4: Buchung prüfen und buchen

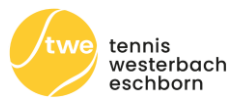

| Start Freiplät     |                        |        |                   |             |          |                    |
|--------------------|------------------------|--------|-------------------|-------------|----------|--------------------|
| 🕂 Woch             | enan                   |        |                   |             | Plätz    | e sperren          |
| « <                |                        |        |                   |             |          | $\rightarrow \gg$  |
| Zeit               | Fr                     |        |                   |             | iplatz 6 | Zeit               |
| 09:00<br>bis 10:00 | Einzel                 | Ø      | O Person          | 0           | ORBEI    | 09:00<br>bis 10:00 |
| 10:00<br>bis 11:00 | Donnerstag, 28.03.2024 |        | Thomas School     |             | ORBE     | 10:00<br>bis 11:00 |
| 11:00<br>bis 12:00 | Platz 11               |        | 65760 Eschborn    |             | ORBEI    | 11:00<br>bis 12:00 |
| 12:00              | E                      |        | Deutschland       |             | JGHEN    | 12:00<br>bis 13:00 |
| 13:00<br>bis 14:00 | 😤 Mitspieler           | Ø      | 🖂 Kontakt         | 0           | JGHEN    | 13:00<br>bis 14:00 |
| 14:00<br>bis 15:00 | They Agents            |        | Transgehadged.com |             | JGHEN    | 14:00              |
| 15:00              | E Kommentar            | +      |                   |             | JGHEN    | 15:00              |
| 16:00<br>bis 17:00 |                        |        |                   |             | JGHEN    | 16:00<br>bis 17:00 |
| 17:00<br>bis 18:00 |                        |        |                   |             | JGHEN    | 17:00<br>bis 18:00 |
| 18:00<br>bis 19:00 | ←Zurück                |        |                   | ✓ Jetzt buc | JGHEN    | 18:00<br>bis 19:00 |
| 19:00<br>bis 20:00 | DUCHEN DUCHEN          | DUCHEN | виспен            | DUCHEN      | JCHEN    | 19:00<br>bis 20:00 |
| 20:00              | BUCHEN                 | BUCHEN | BUCHEN            | BUCHEN      | BUCHEN   | 20:00<br>bis 21:00 |
| 21:00<br>bis 22:00 | BUCHEN                 | BUCHEN | BUCHEN            | BUGHEN      | BUCHEN   | 21:00              |
|                    |                        |        |                   |             |          | $\sim$             |

tennis westerbach eschborn e.V.

# Schritt 5: Die Buchung erscheint auf der Platzübersicht und eine Bestätigungsmail wird an die Spieler verschickt.

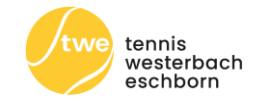

| - C ƙ              | https://twe-tennis.ebu      | sy.de/freiplaetze-plaetze-10-13    |                     | A ☆ 🗘 🗅   | 순 🕀 😵                 |
|--------------------|-----------------------------|------------------------------------|---------------------|-----------|-----------------------|
| Start Clu          | bhaus & Belegung Plätze 1-9 | Onlinebuchung Plätze 10-13         |                     | Sprache 🗡 | Thomas.Schaaf $	imes$ |
| ⊖ Woche            | enansicht 🛗 Datum wähler    | n 🛱 Druckansicht                   |                     |           | Plätze sperren        |
| « <                |                             | DONNERSTA                          | G <b>28.03.2024</b> |           | $\rangle \gg$         |
|                    | Platz 10                    | Platz 11                           | Platz 12            | Platz 13  |                       |
| 08:00<br>bis 09:00 | Vorbei                      | VORBEI                             | VORBEI              | VORBEI    | 08:00<br>bis 09:00    |
| 09:00<br>bis 10:00 |                             |                                    |                     |           | 09:00<br>bis 10:00    |
| 10:00<br>bis 11:00 |                             |                                    |                     |           | 10:00<br>bis 11:00    |
| 11:00<br>bis 12:00 |                             |                                    |                     |           | 11:00<br>bis 12:00    |
| 12:00<br>bis 13:00 |                             |                                    |                     |           | 12:00<br>bis 13:00    |
| 13:00<br>bis 14:00 | VORBEI                      | VORBEI                             | VORBEI              | VORBEI    | 13:00<br>bis 14:00    |
| 14:00<br>bis 15:00 | BUCHEN                      | BUCHEN                             | BUCHEN              | BUCHEN    | 14:00<br>bis 15:00    |
| 15:00<br>bis 16:00 | BUCHEN                      | BUCHEN                             | BUCHEN              | BUCHEN    | 15:00<br>bis 16:00    |
| 16:00<br>bis 17:00 | BUCHEN                      | BUCHEN                             | BUCHEN              | BUCHEN    | 16:00<br>bis 17:00    |
| 17:00<br>bis 18:00 | BUCHEN                      | 17:00 Thomas Schaaf<br>Jörg Agartz | BUCHEN              | BUCHEN    | 17:00<br>bis 18:00    |
| 18:00<br>bis 19:00 | BUCHEN                      | BUCHEN                             | BUCHEN              | BUCHEN    | 18:00<br>bis 19:00    |
| 19:00<br>bis 20:00 | BUCHEN                      | BUCHEN                             | BUCHEN              | BUCHEN    | 19:00                 |
| 20:00<br>bis 21:00 | BUCHEN                      | BUCHEN                             | BUCHEN              | BUCHEN    | 20:00<br>Bis 21:00    |

tennis westerbach eschborn e.V.

# Die häufig gestellten Fragen (1)

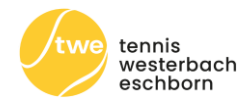

- Welche Regeln gelten für Zeitenplanung und Spieldauer?
  - Ziel ist die aktuelle Spielordnung zu übernehmen, d.h. Buchung in 15 min Schritten, Einzel 1 Std., Doppel 1,5 Std. Danach ist eine erneute Buchung möglich
- Wieviel Tage im Voraus kann ich buchen?
  - Bis zu 2 Tage im Voraus
- Wie können Plätze, die gebucht aber nicht belegt sind genutzt werden?
  - Nach einer Karenzzeit von 10 min. können diese Plätze von jedem Mitglied auf der Anlage genutzt werden
  - Wichtig: Bitte Platz stornieren, wenn nicht gespielt werden kann
- Wie oft kann jedes Mitglied im Voraus buchen?
  - Einmal danach erst wieder, wenn die Buchung abgelaufen ist

# Die häufig gestellten Fragen (2)

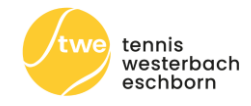

- Wie storniere ich meine Buchung?
  - Einfach die Buchung in der Übersicht anklicken und in den Buchungsdetails die Buchung stornieren
- Wie läuft die Buchung mit Gästen?
  - Einfach im zweiten Spielerfeld "Gast" auswählen und wie gewohnt buchen
- Wie können Kinder buchen?
  - Kinder erhalten ebenfalls ein Benutzerkonto, mit dem sie buchen können. Dabei kann die Mailadresse eines der Elternteile zur Buchung hinterlegt werden
- Kann ich auch ohne Handy buchen?
  - Aktuell ist das nicht möglich. Buchung vom PC zuhause oder Ipad ist möglich.